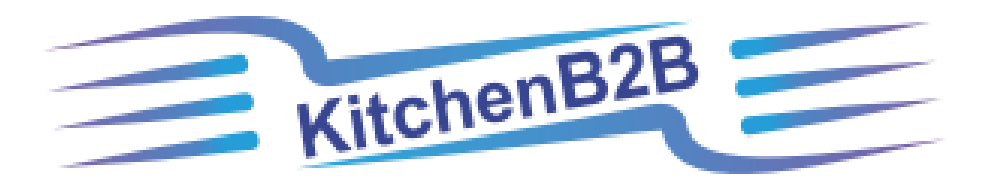

# INSTRUCTIONS FOR REGISTERING AS A MANAGER

#### **REGISTER YOUR FACILITY**

Welcome to KitchenB2B. If you are ready to register as a MANAGER, click on the Register sign in the little red square.

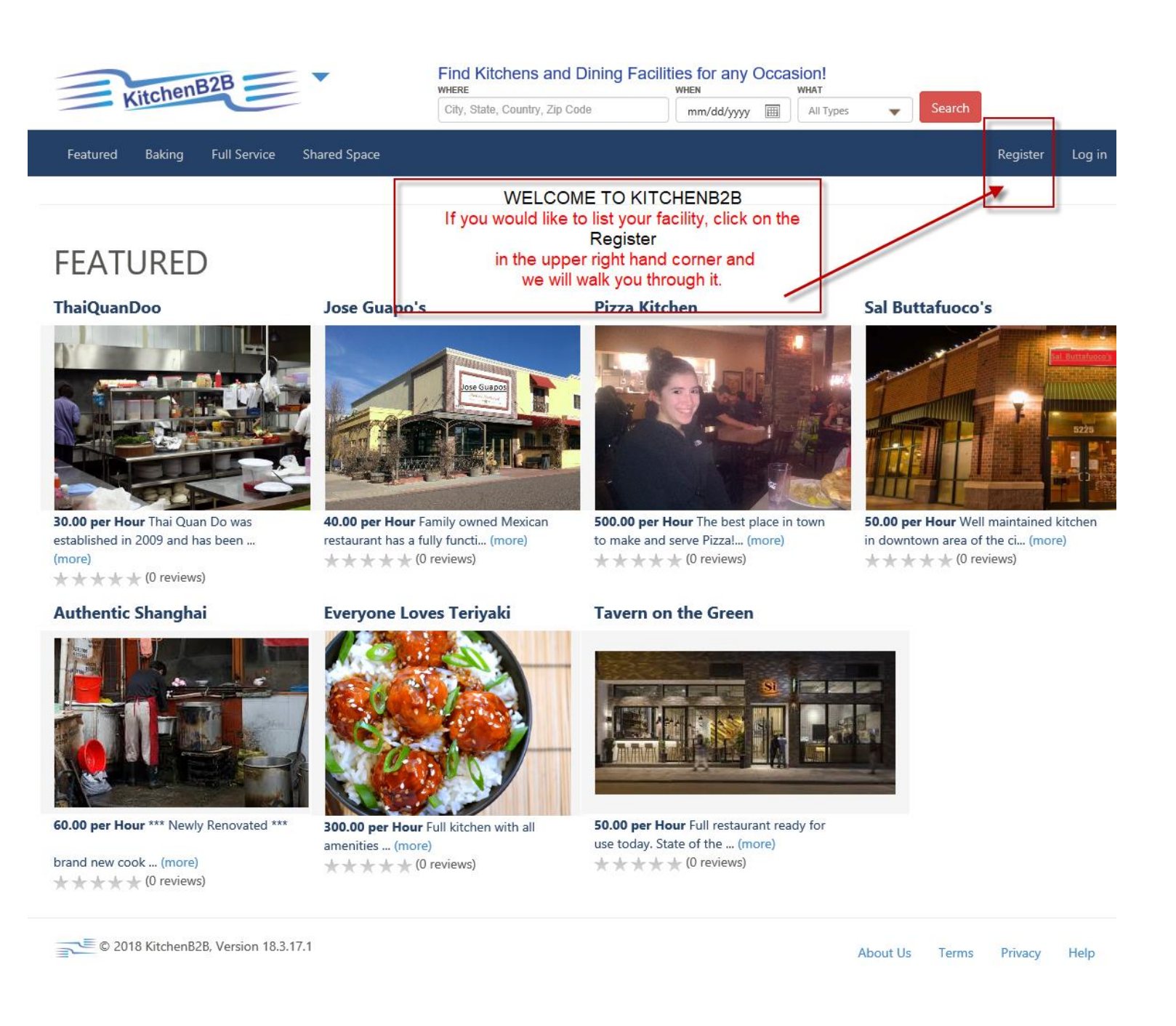

# **IDENTIFY YOUR ACCOUNT TYPE**

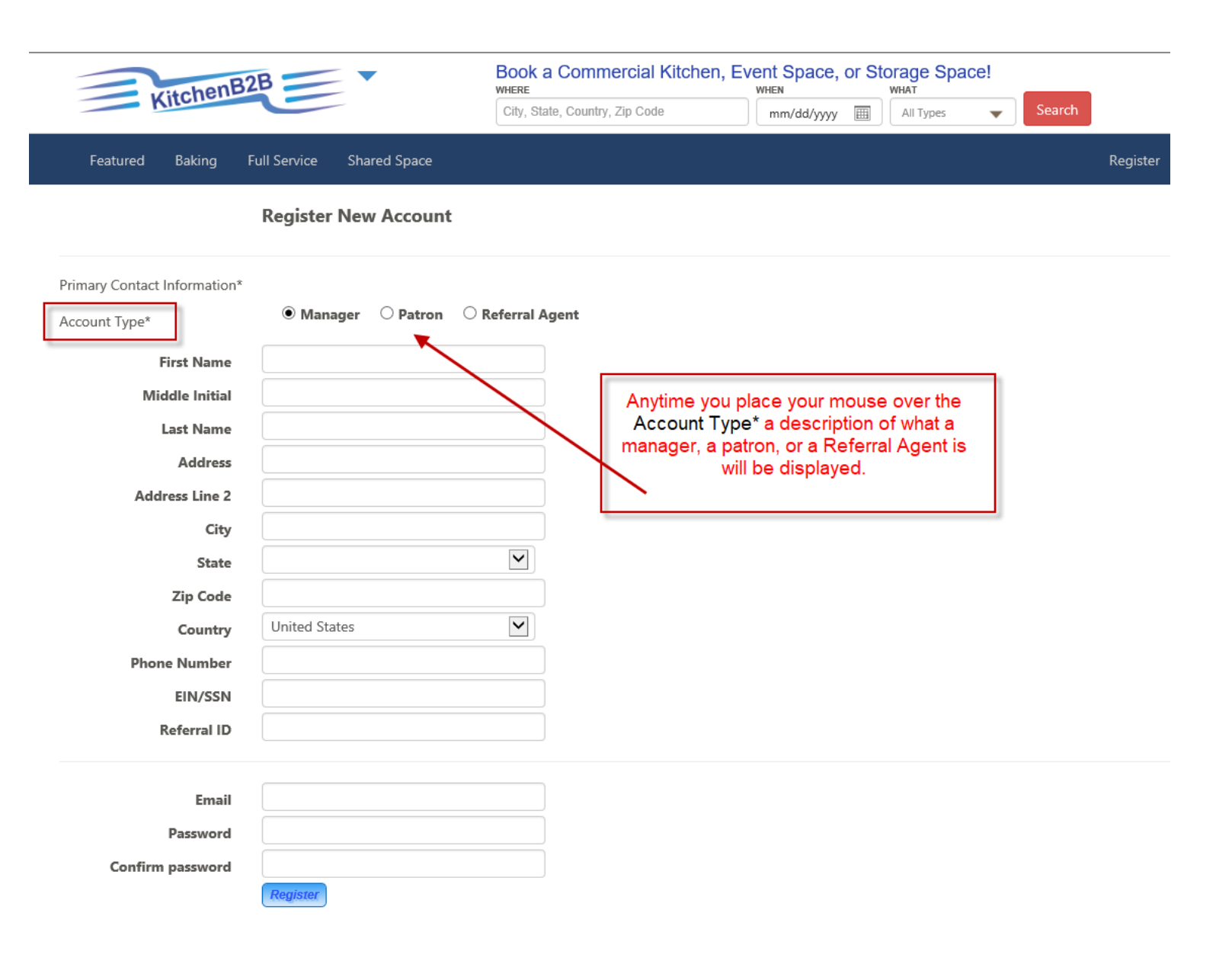

#### THIS WILL BE YOUR PROFILE PAGE

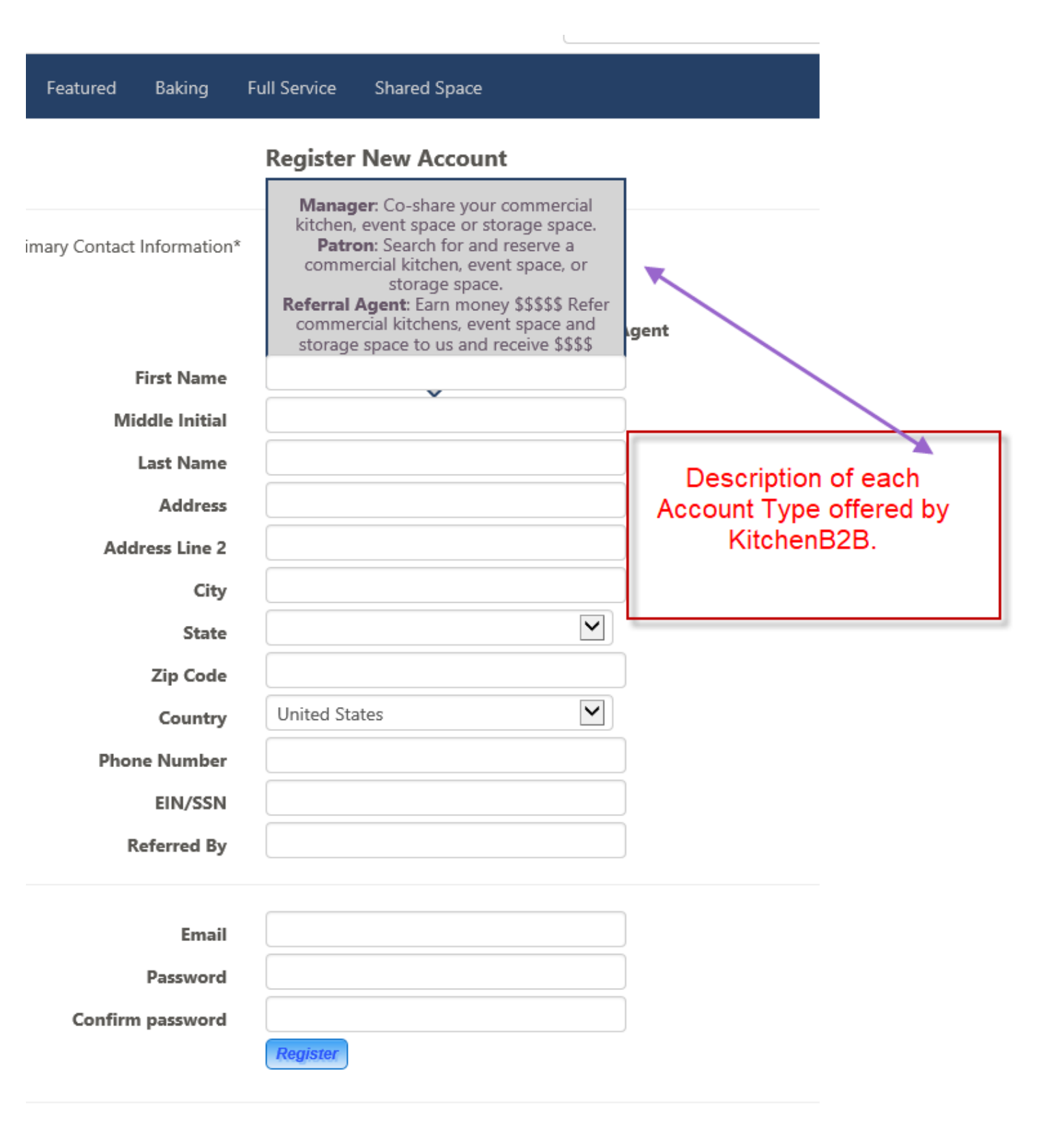

#### THIS WILL BE YOUR PROFILE PAGE

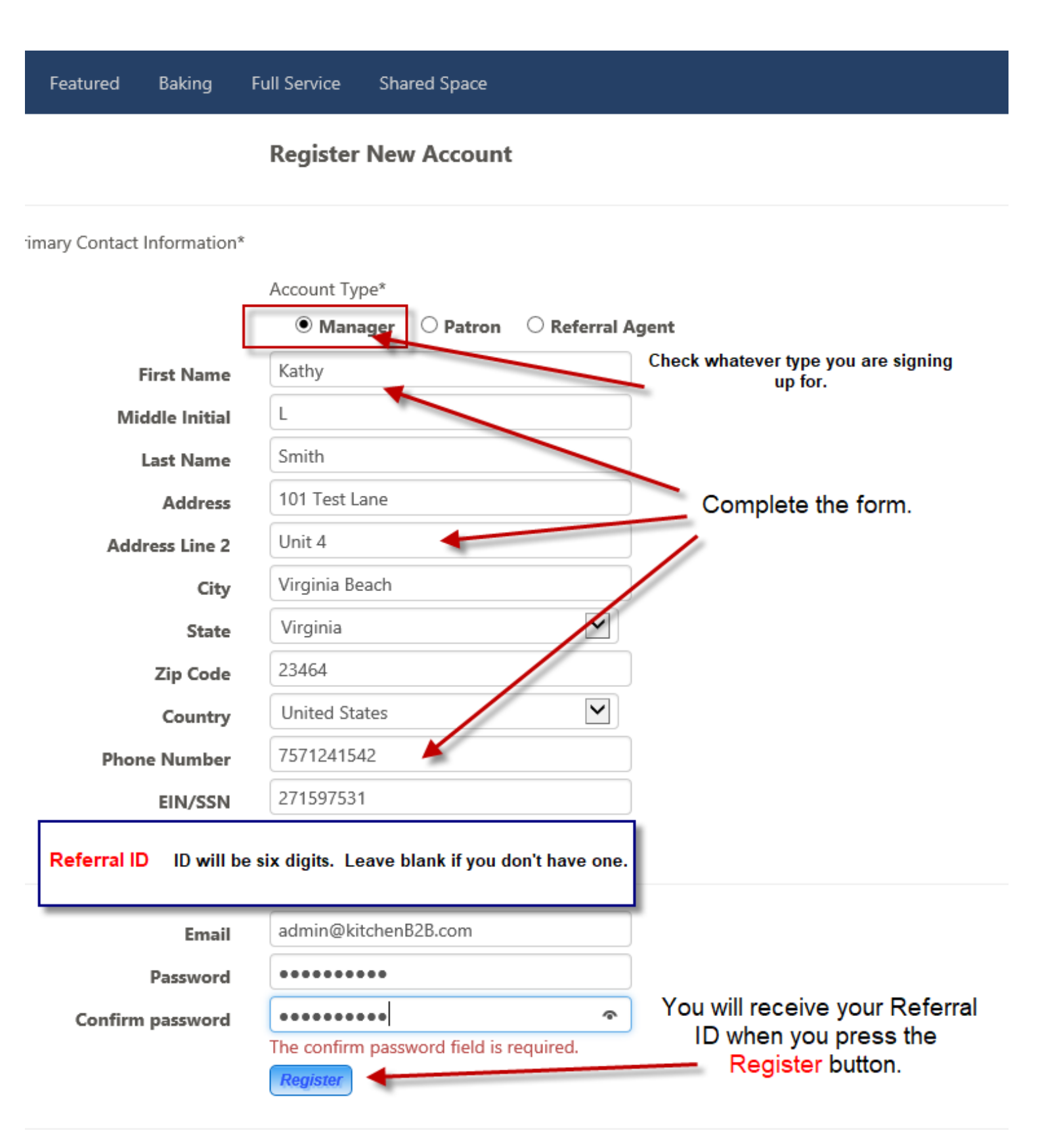

# MESSAGE TO CONFIRM YOUR REGISTRATION AND RECEIVE YOUR REFERRAL ID

| KitchenB2B                                                                                                    | Find Kitchens and Dining Facilit<br>wHERE<br>City, State, Country, Zip Code                               | ties for any Occa<br>WHEN<br>mm/dd/yyyy I                                | Sion!<br>WHAT<br>All Types           | Search                            |                           |        |
|----------------------------------------------------------------------------------------------------|----------------------------------------------------------------------------------------------------|--------------------------------------------------------------------------|--------------------------------------|-----------------------------------|---------------------------|--------|
| Featured Baking Full Service Shared Space                                                                                                    |                                                                                                    |                                                                          |                                      |                                   | Register                  | Log in |
| <b>Register New Account</b><br>An email has been sent to your account. Please view the email and co<br>kitchen/facility owner to sign up with KitchenB2B, please use this Ref | onfirm your account to complete the regis<br>erral Number or Referral ID to earn a Refe                   | tration process Your I<br>rral Bonus for the first                       | Referral Number<br>2 years of the ki | is HMN4V5. W<br>Selfen/facility S | hen you refer a<br>haring |        |
| © 2018 KitchenB2B, Version 18.3.20.2                                                                                                    |                                                                                                    |                                                                          | Abou                                 | t Us Term                         | Privacy                   | Help   |
| You<br>Your Referral Number is<br>referr                                                                                                    | have to confirm your account in the en<br>It will show up on you<br>al number to encourage others to sign | nail in order to conti<br>Ir profile page anytin<br>I up and use the wel | nue.<br>me you need it.<br>bsite.    | You will use                      | the                       |        |

#### **REGISTER YOUR ACCOUNT**

In your email Inbox, look for an email from KitchenB2B to confirm your account.

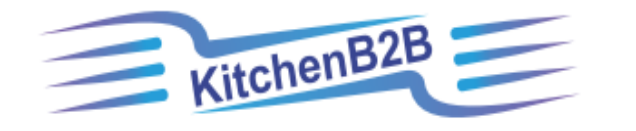

Dear Kathy Smith,

| You have registered for a Manager user account at KitchenB2B. Please confirm your account by clicking here.                                                                                                    |                         |  |  |  |  |
|----------------------------------------------------------------------------------------------------|-------------------------|--|--|--|--|
| Your Referral Number is <b>HMN4V5</b> . When you refer a kitchen/facility owner to sign up with KitchenB2B, please use this Referral Number or Referral ID to earn a Referral Bonus for the first 2 years of the kitchen/facility Sharing. If you did not register for this account, please report to KitchenB2B directly at: Phone number: 757-351-2594 |                         |  |  |  |  |
| Thank you,<br>KitchenB2B Team                                                                                                    | Click on the here word. |  |  |  |  |
| KitchenB2B   1700 South Park Court, Unit B  Chesapeake, VA 23320   USA<br><u>www.KitchenB2B.com</u>   (757) 351-2594                                                                                                    |                         |  |  |  |  |

Please understand that this is a security procedure intended to safeguard our valued customers and their account(s) information. We appreciate your patience during this time. We are working hard to deliver the best customer experience. View our privacy policy.

/-----

#### **ACCOUNT CONFIRMATION**

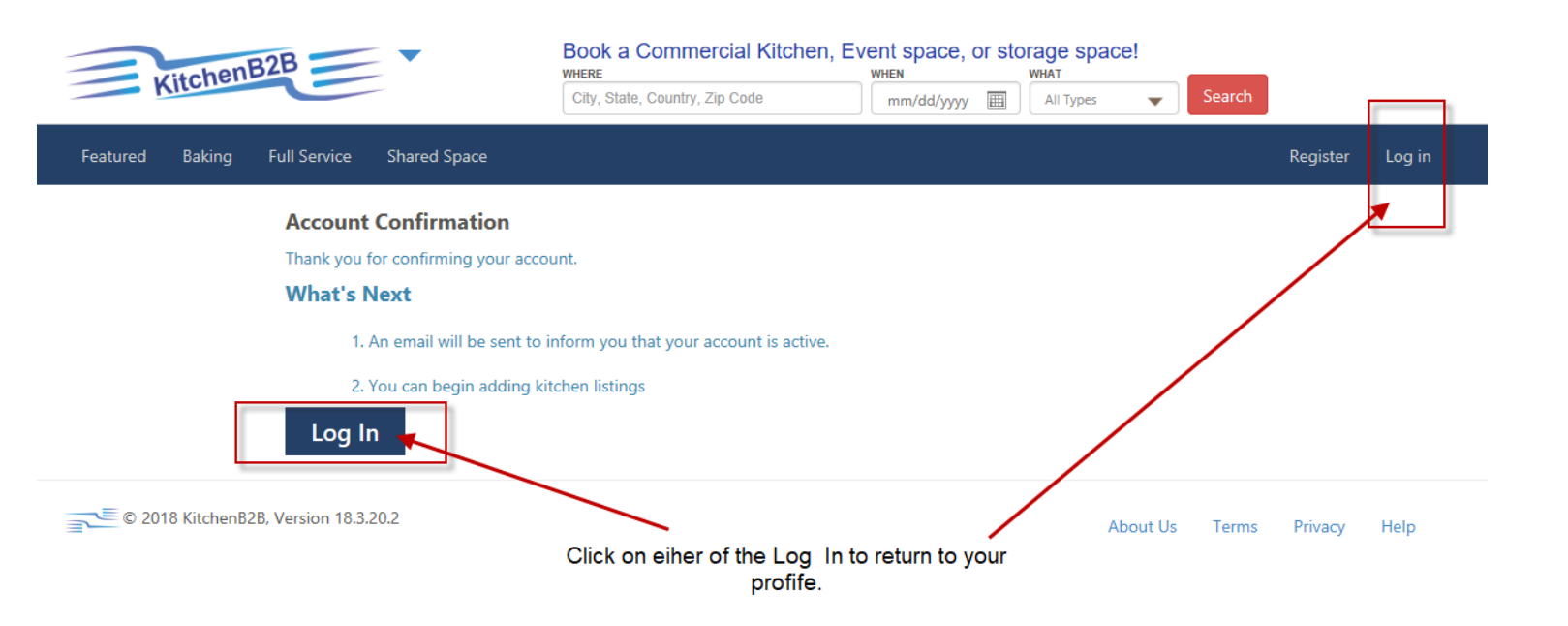

# LOG IN TO START YOUR LISTING

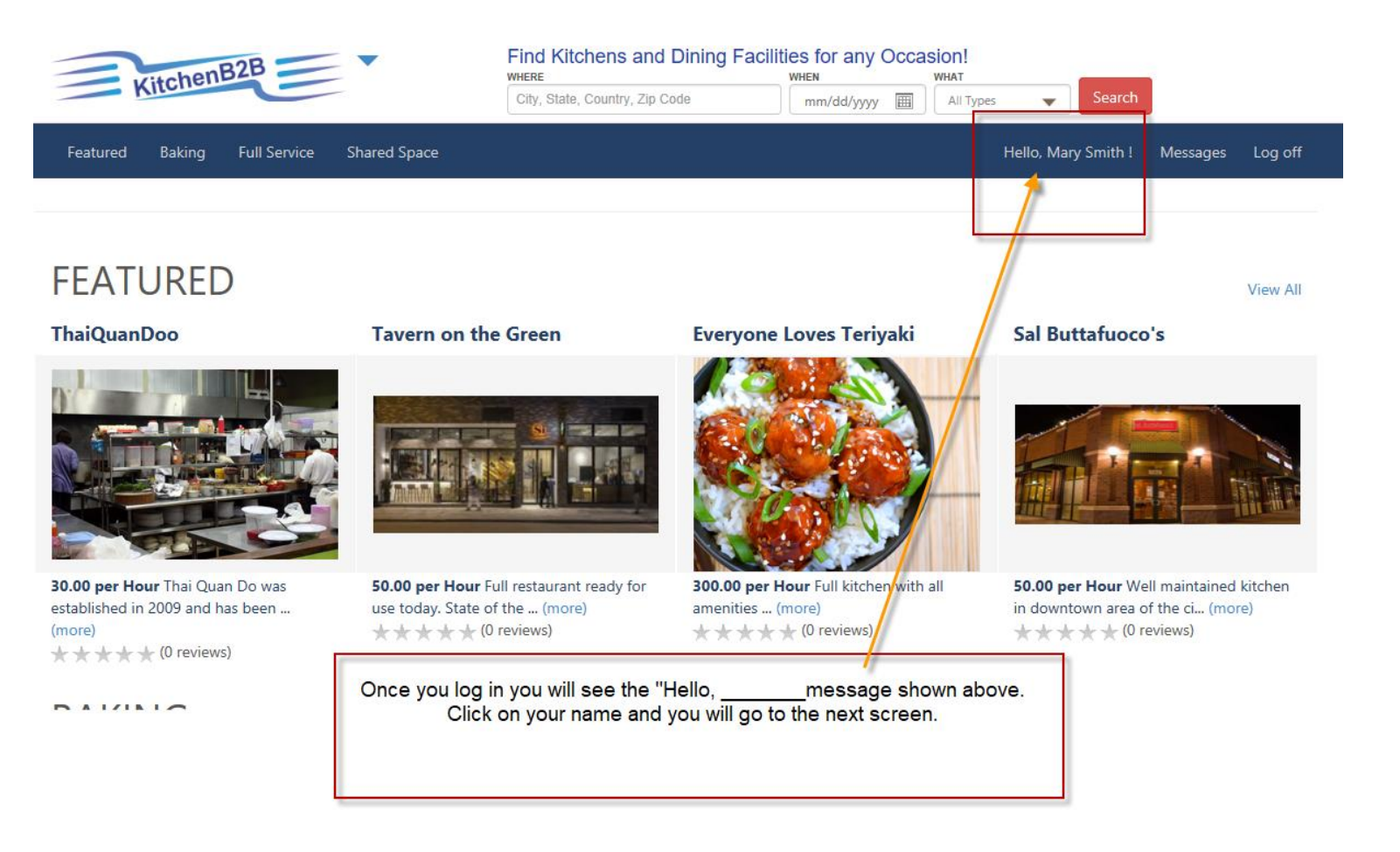

# **PROFILE PAGE**

|                          | oity, state, ou                                         | aniny, zip coue mm/aa/yyyy 🖽 Air rypes 🔻 Search                                              |
|--------------------------|---------------------------------------------------------|----------------------------------------------------------------------------------------------|
| Featured Baking F        | Full Service Shared Space                               | Hello, Kathy Smith ! Log off                                                                 |
|                          | Manage Account                                          |                                                                                              |
| Account Type:            | Manager      Patron      Referral Agent                 |                                                                                              |
| First Name:              | Kathy                                                   |                                                                                              |
| Middle Name:             | L                                                       |                                                                                              |
| Last Name:               | Smith                                                   |                                                                                              |
| Address:                 | 101 Test Lane                                           |                                                                                              |
|                          | Unit 4                                                  | After you log in, click on your Hello, in the                                                |
| City:                    | Virginia Beach                                          | This will bring you back to your Profile page.                                               |
| State:                   | Virginia 🗸                                              |                                                                                              |
| Zipcode:                 | 23464                                                   | Scroll down to the bottom of the page and click                                              |
| Country:                 | United States $\checkmark$                              | to continue                                                                                  |
| Phone Number:            | (757)124-1542                                           |                                                                                              |
| Email:                   | kathy.ake@outlook.com                                   |                                                                                              |
| EIN/SSN:                 | 271597531                                               |                                                                                              |
| Referral ID:             | HMN4V5                                                  |                                                                                              |
|                          | Account Reviewed? Update                                |                                                                                              |
| Password:                | Change                                                  |                                                                                              |
| Account Documents: If yo | ou have a Buissiness License or Proof of Insurance or a | a Health Manager Certification, click the button below to add the documents to your account. |
| Manage Kitchens: Ti      | Add or Update Document                                  |                                                                                              |
|                          | Add your Kitchen                                        |                                                                                              |

# YOUR FACILITY, LOCATION, AND DESCRIPTION

| P<br>Manage Kitchen > Ki                              | tchen Name > Amenities        | > Schedules >        | Images > Cano           | cellation > Rules >                  |  |  |
|-------------------------------------------------------|-------------------------------|----------------------|-------------------------|--------------------------------------|--|--|
| Kitchen Address - New Kitchen                         |                               |                      |                         |                                      |  |  |
| Туре:                                                 | O Featured O Bakin            | g                    | $\bigcirc$ Shared Space |                                      |  |  |
| Name:                                                 | Add your facility's n         | ame here             |                         |                                      |  |  |
| EIN:                                                  | 271591591                     |                      |                         |                                      |  |  |
| Description:                                          | here you go                   |                      |                         |                                      |  |  |
| Select what <b>Type</b> of Facility you are offering. |                               |                      |                         |                                      |  |  |
| Address:<br>Address Line 2:                           | Main Street                   |                      |                         |                                      |  |  |
| City:                                                 | Virginia Beach                |                      |                         |                                      |  |  |
| State:                                                | Virginia                      | $\sim$               |                         |                                      |  |  |
| Zip Code:                                             | 12345                         |                      | Answer the              | Yes or No                            |  |  |
| Country:                                              |                               | ~                    | questi                  | ons.                                 |  |  |
| Your HOURLY                                           |                               |                      | Add New                 | ne, click on<br><mark>Kitchen</mark> |  |  |
| charge will be Longitude:                             |                               |                      |                         |                                      |  |  |
| for your                                              |                               |                      |                         |                                      |  |  |
| facility. Price (USD):                                | 45.00                         | Hour                 |                         |                                      |  |  |
| Is this kitchen belonged to a                         | nonprofit organization?       |                      | 0                       | Yes 🖲 No                             |  |  |
| Does this kitchen require Pat                         | ron to present a business lie | :ense?               | 0                       | Yes 🖲 No                             |  |  |
| Does this kitchen require Pat                         | ron to present a proof of in  | surance?             | 0                       | Yes 🖲 No                             |  |  |
| Does this kitchen require Pat                         | ron to present a Health Ma    | nager Certification? | 0                       | Yes 🖲 No                             |  |  |
|                                                       | Add New Kitchen               |                      |                         |                                      |  |  |

|                                                                                          | Kitchen Address - Let's Bake                     |                                      |  |  |  |
|------------------------------------------------------------------------------------------|--------------------------------------------------|--------------------------------------|--|--|--|
| A kitchen has added to your ad                                                           | ccount. Please use the 'Next' button to continue | setup your kitchen.                  |  |  |  |
| Туре:                                                                                    | ○ Featured ● Baking ○ Full Servio                | ce O Shared Space                    |  |  |  |
| Name:                                                                                    | Let's Bake                                       |                                      |  |  |  |
| EIN:                                                                                     | 151515154                                        |                                      |  |  |  |
| Description:                                                                             | Whoa                                             |                                      |  |  |  |
|                                                                                          |                                                  |                                      |  |  |  |
|                                                                                          |                                                  |                                      |  |  |  |
|                                                                                          |                                                  |                                      |  |  |  |
|                                                                                          |                                                  |                                      |  |  |  |
|                                                                                          |                                                  |                                      |  |  |  |
| Address:                                                                                 | Smith Lake                                       |                                      |  |  |  |
| Address Line 2:                                                                          | Unit 101                                         |                                      |  |  |  |
| City:                                                                                    | Virignia Beach                                   |                                      |  |  |  |
| State:                                                                                   | Virginia 🗸                                       |                                      |  |  |  |
| Zip Code:                                                                                | 23464                                            | The Facility has been                |  |  |  |
| Country:                                                                                 | United States $\checkmark$                       | added to your account.               |  |  |  |
| Latitude:                                                                                | 0.000                                            | Click the Next button to<br>continue |  |  |  |
| Longitude:                                                                               | 0.000                                            | continue.                            |  |  |  |
| Phone Number:                                                                            | (757)154-8514                                    |                                      |  |  |  |
| Price (USD):                                                                             | 60.00 • Hour                                     |                                      |  |  |  |
| s this kitchen belonged to a                                                             | nonprofit organization?                          | ⊙ Yes ○ No                           |  |  |  |
| Does this kitchen require Pat                                                            | ron to present a business license?               | ⊖ Yes 💿 No                           |  |  |  |
| Does this kitchen require Patron to present a proof of insurance? O Yes   • Yes  • No    |                                                  |                                      |  |  |  |
| Does this kitchen require Patron to present a Health Manager Certification? O Yes   • No |                                                  |                                      |  |  |  |
| Update Kitchen                                                                           |                                                  |                                      |  |  |  |
|                                                                                          | Previous                                         |                                      |  |  |  |

# MANAGE ACCOUNT - ADD AMENITIES

|                  |                |             | Ony, Ounte, | , oounay, zip ooac |                | тілаалуууу ш | міі турез |                    |          |
|------------------|----------------|-------------|-------------|--------------------|----------------|--------------|-----------|--------------------|----------|
| Administrator    | Functions      | Users       | Kitchens    | Reservations       | Commissions    | Payments     | Register  | Hello, Kathy Ake ! | Messages |
| Manage Kitchen > | Kitchen Name > | Amenities > | Schedules > | Images >           | Cancellation > | Rules >      | Documents | > Reservations     |          |

#### Add Feature **Feature Name** Description Qty/Unit Price/Unit Unit **Remove Edit** Clean up crew Clean up crew 2.00 \$100.00 each Remove Edit Cold storage 2.00 \$0.00 each \$0.00 each **Remove Edit** Convection oven 2.00 Convection oven Remove Edit Floor Drain 4.00 \$0.00 each Ability to hose off floor and water will escape through drain in the floor Remove Edit Food prep table Food prep table 2.00 \$0.00 each Remove Edit Fryer Fryer 1.00 \$0.00 each Remove Edit Gas oven Gas oven 2.00 \$0.00 each Remove Edit Ice machine Ice machine 1.00 \$0.00 each **Remove Edit** Large mixer Large mixer 1.00 \$0.00 each Remove Edit Microwave oven \$0.00 each Microwave oven 1.00 Remove Edit non slip floors ability to hose off the floor and no worry about slipping 6.00 \$0.00 each Remove Edit 2.00 Restroom access Restroom access \$0.00 each Remove Edit Shelving Shelving 2.00 \$0.00 each Remove Edit Sinks Sinks 2.00 \$0.00 each \$0.00 each Remove Edit 2.00 Transportation racks Transportation racks

**e** Previous

Next 📥

Kitchen Features/Amenities - Jose Guapo's

© 2018 KitchenB2B, Version 18.3.20.1

You can now add, edit, or removed any amenities you want to offer for use. If the "gas oven" is included in your hourly rate, there will no extra charge. If you want to add some transportation racks and charge a fee for them, you can also do that on this screen.

Terms Privacy

Kitchenb2b.com

#### MANAGE FACILITY – ADD SCHEDULE

You can create one schedule or several schedules depending on how often and when you want to let others use your facility. Some want to let others use their facility during late evenings/early morning hours and others want others to use the facility during the weekends. Whatever schedules you create will be when others can use your facility.

| Featured Baking Full S             | ervice Shared Space      |                        |                                                       | Hello, Mary                            | / Smith ! Messages Log c | off |
|------------------------------------|--------------------------|------------------------|-------------------------------------------------------|----------------------------------------|--------------------------|-----|
| Manage Kitchen > Kitchen           | Name > Amenities > So    | chedules > Images >    | Cancellation > Rules >                                | Documents > Rese                       | ervations                |     |
| Kit                                | tchen Available Date and | l Time - this is nuts  |                                                       |                                        |                          |     |
| Schedule Name                      | Start Date               | End Date               | Description                                           | Price                                  | Price Type               |     |
| There is no schedule set up for th | nis kitchen.             |                        |                                                       |                                        |                          |     |
| Add new schedule                   |                          | There is no<br>will se | o schedule, so click on<br>lect when your facility is | Add new schedule<br>free for others to | e and you<br>use.        |     |
| +                                  | Previous Nei             | kt 🔿                   |                                                       |                                        |                          |     |
| 🚬 © 2018 KitchenB2B, Versi         | on 18.3.20.2             |                        |                                                       | About Us                               | Terms Privacy Help       |     |

# MANAGE FACILITY – ADD SCHEDULE

|                                              | Here you can create a schedule                                                                                               |                                                                                                  |
|----------------------------------------------|----------------------------------------------------------------------------------------------------|--------------------------------------------------------------------------------------------------|
| Create New Sched                             | ule                                                                                                    |                                                                                                  |
| Schedule Name:<br>Schedule Type<br>Frequency | Schedule 1       Recurring Y     Recurring or One time                                                                       |                                                                                                  |
| Occurs:<br>Recurs every:                     | Daily<br>Daily<br>Daily<br>Daily<br>Daily<br>Weekly<br>A weekly answer will display each<br>day of the week with check boxes | Start time the facility will be<br>- available Time must end at                                  |
| Daily Frequency                              |                                                                                                    | midnight. You can then start                                                                     |
| Starting at:                                 | 7:00 AM V Ending at: 4:00 PM V                                                                                               | now entering into the <b>NEXT</b><br>day's time. Each day starts at<br>- 12 am and ends at 12 pm |
| Start Date:                                  | 3/20/2018 End Date: 3/20/2018                                                                                                |                                                                                                  |
| Sharing Price                                |                                                                                                    | _                                                                                                |
| Price:                                       | 35.00 • Per hour If you want to enter a differ<br>facility, you can chan                                                     | ent hourly rate for the<br>ge the cost here.                                                     |
| Summary                                      |                                                                                                    |                                                                                                  |
| Description:                                 | Occurs every 1 day at 7:00 AM to 4:00 PM from 3/20/2018 to 3/20/2018 READ the s<br>sense to yo                               | _<br>ummary. Does it make<br>ou. Make sure you are<br>eone to use your facility                  |
| Add Schedu                                   | de Gancel the corre                                                                                                    | ect days and hours.                                                                              |
| <b>←</b> Previous                            | Next  Click next if all is correct                                                                                           |                                                                                                  |

After a schedule has created, it can be edited or modify for each scheduled date. When the date and time has been reserved, it could not be edited or modified.

|                         | Schedule Na    | me Start Date End Date | Description                                                                                           |                                        |                                      | Price             | Price Ty |
|-------------------------|----------------|------------------------|----------------------------------------------------------------------------------------------------|----------------------------------------|--------------------------------------|-------------------|----------|
| iew Dates View          | Schedule 1     | 2/7/2018 3/10/2018     | Occurs every 1 we 3/10/2018                                                                           | ek on Friday, Saturday, Sunda          | ay, at 7:00 AM to 4:00 PM from 2/7/2 | 018 to \$200.00   | Hour     |
| ew Dates View           | Schedule 2     | 2/7/2018 3/10/2018     | Occurs every 1 day                                                                                    | y at 4:00 PM to 0:00 (Next Da          | y) from 2/7/2018 to 3/10/2018        | \$200.00          | Hou      |
| movo Edit Dator         | s Schodula 2   | 2/12/2019 6/7/2019     | Occurs every 1 we                                                                                     | ek on Friday, Saturday, Sunda          | ay, at 12:00 AM to 6:00 PM from 3/12 | /2018 to \$200.00 | Hou      |
| move <u>con</u> pates   | s scriedule s  | 5/12/2016 0/7/2016     | 6/7/2018                                                                                              |                                        |                                      | \$200.00          | Hou      |
| emove <u>Edit</u> Dates | s Schedule 4   | 3/12/2018 6/7/2018     | Occurs every 1 week on Friday, Saturday, Sunday, at 6:00 PM to 11:00 PM from 3/12/2018 to<br>6/7/2018 |                                        |                                      | /2018 to \$200.00 | Hou      |
|                         |                | c                      | lick "Remove"                                                                                         | to delete the schedu                   | ule dates.                           |                   | -        |
|                         |                | C                      | lick "Edit" to                                                                                        | modify the selected s                  | schedule.                            |                   |          |
| Clic                    | k "Dates" to   | o view the details o   | f each schedu                                                                                         | led date shown in the                  | e box below. You can edit            | or remove each    |          |
|                         | _              |                        | date                                                                                                  | e of your schedule.                    |                                      |                   |          |
| stomize Kitchen         | Schedule: Sche | dule 4                 |                                                                                                    |                                        |                                      |                   |          |
|                         | Date           |                        | Start Time                                                                                            | End Time                               | Unit Price                           | Price Ra          | ite      |
| move Edit               | 3/16/2018      |                        | 6:00 PM                                                                                               | 11:00 PM                               | 200.00                               | Hour              |          |
| move Edit               | 3/17/2018      |                        | 6:00 PM                                                                                               | 11:00 PM                               | 200.00                               | Hour              |          |
| move Edit               | 3/18/2018      |                        | 6:00 PM                                                                                               | 11:00 PM                               | 200.00                               | Hour              |          |
| move Edit               | 3/23/2018      |                        | 6:00 PM                                                                                               | 11:00 PM                               | 200.00                               | Hour              |          |
| move Edit               | 3/24/2018      |                        | 6:00 PM                                                                                               | 11:00 PM                               | 200.00                               | Hour              |          |
| move Edit               | 3/25/2018      |                        | 6:00 PM                                                                                               | 11:00 PM                               | 200.00                               | Hour              |          |
| move Edit               | 3/30/2018      |                        | 6:00 PM                                                                                               | 11:00 PM                               | 200.00                               | Hour              |          |
| move Edit               | 3/31/2018      |                        | 6:00 PM                                                                                               | 11:00 PM                               | 200.00                               | Hour              |          |
| move Edit               | 4/1/2018       |                        | 6:00 PM                                                                                               | 11:00 PM                               | 200.00                               | Hour              |          |
| move Edit               | 4/6/2018       |                        | 6:00 PM                                                                                               | 11:00 PM                               | 200.00                               | Hour              |          |
| move Edit               | 4/7/2018       |                        | 6:00 PM                                                                                               | 11:00 PM                               | 200.00                               | Hour              |          |
| move Edit               | 4/8/2018       |                        | 6:00 PM                                                                                               | 11:00 PM                               | 200.00                               | Hour              |          |
| move Edit               | 4/13/2018      |                        | 6:00 PM                                                                                               | 11:00 PM                               | 200.00                               | Hour              |          |
| move Edit               | 4/14/2018      |                        | 6:00 PM                                                                                               | 11:00 PM                               | 200.00                               | Hour              |          |
| move Edit               | 4/15/2018      |                        | 6:00 PM                                                                                               | 11:00 PM                               | 200.00                               | Hour              |          |
| move Edit               | 4/20/2018      |                        | 6:00 PM                                                                                               | 11:00 PM                               | 200.00                               | Hour              |          |
| move Edit               | 4/21/2018      |                        | 6:00 PM                                                                                               | 11:00 PM                               | 200.00                               | Hour              |          |
| move Edit               | 4/22/2018      |                        | 6:00 PM                                                                                               | 11:00 PM                               | 200.00                               | Hour              |          |
| move Edit               | 4/27/2018      |                        | 6:00 PM                                                                                               | 11:00 PM                               | 200.00                               | Hour              |          |
| move Edit               | 4/28/2018      |                        | 6:00 PM                                                                                               | 11:00 PM                               | 200.00                               | Hour              |          |
| emove Edit              | 4/29/2018      |                        | 6:00 PM                                                                                               | 11:00 PM                               | 200.00                               | Hour              |          |
| move Edit               | 5/4/2018       |                        | 6:00 PM                                                                                               | 11:00 PM                               | 200.00                               | Hour              |          |
| move Edit               | 5/5/2018       |                        | 6:00 PM                                                                                               | 11:00 PM                               | 200.00                               | Hour              |          |
| move Edit               | 5/6/2018       |                        | 6:00 PM                                                                                               | 11:00 PM                               | 200.00                               | Hour              |          |
| move Edit               | 5/11/2018      |                        | 6:00 PM                                                                                               | 11:00 PM                               | 200.00                               | Hour              |          |
| move Edit               | 5/12/2018      |                        | 6:00 PM                                                                                               | 11:00 PM                               | 200.00                               | Hour              |          |
| move Edit               | 5/13/2018      |                        | 6:00 PM                                                                                               | 11:00 PM                               | 200.00                               | Hour              |          |
| move Edit               | 5/18/2018      |                        | 6:00 PM                                                                                               | 11:00 PM                               | 200.00                               | Hour              |          |
| move Edit               | 5/19/2018      |                        | 6:00 PM                                                                                               | 11:00 PM                               | 200.00                               | Hour              |          |
| move Edit               | 5/20/2018      |                        | 6:00 PM                                                                                               | 11:00 PM                               | 200.00                               | Hour              |          |
| move Edit               | 5/25/2018      |                        | 6:00 PM                                                                                               | 11:00 PM                               | 200.00                               | Hour              |          |
| move Edit               | 5/26/2018      |                        | 6:00 PM                                                                                               | 11:00 PM                               | 200.00                               | Hour              |          |
| move Edit               | 5/27/2018      |                        | 6:00 PM                                                                                               | 11:00 PM                               | 200.00                               | Hour              |          |
| move Edit               | 6/1/2018       |                        | 6:00 PM                                                                                               | 11:00 PM                               | 200.00                               | Hour              |          |
| move Edi                | 6/2/2018       |                        | 6:00 PM                                                                                               | 11:00 PM                               | 200.00                               | Hour              |          |
| emove Edit              | 6/3/2018       |                        | 6:00 PM                                                                                               | 11:00 PM                               | 200.00                               | Hour              |          |
| Save Date               |                |                        | 7:00 AM 🔻                                                                                             | 11:00 AM 🔻                             |                                      | Hour              |          |
|                         |                |                        |                                                                                                    |                                        |                                      |                   |          |
| \                       |                |                        |                                                                                                    | Close                                  |                                      |                   |          |
|                         |                |                        |                                                                                                    |                                        |                                      |                   |          |
|                         |                |                        | -                                                                                                    |                                        |                                      |                   |          |
| This is when            | e you can e    | dit a schedule         | Thia is who                                                                                           | ere you can add a cust                 | om schedule date to                  |                   |          |
| date of re              | move a sch     | equie date.            | your existing                                                                                         | schedule, click "SAVE<br>schedule date | EDATE" to save your                  |                   |          |

#### MANAGE FACILITY – ADD IMAGES

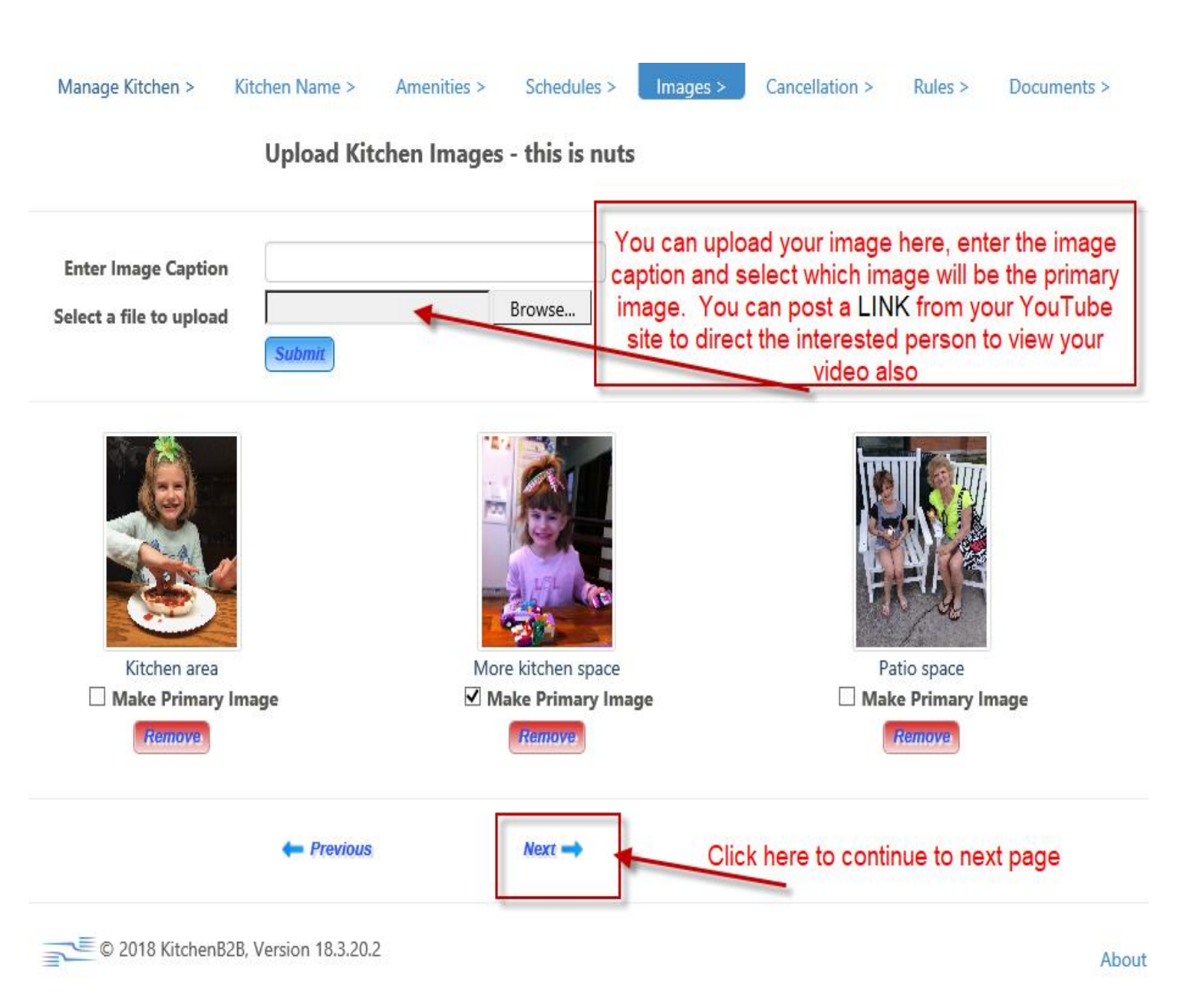

# MANAGE FACILITY - ADD CANCELLATION POLICY

| Manage<br>Add New I | Kitcher<br>Policy | N Kitchen Name > Amenities > Schedules > Images > Kitchen Cancellation Policy - Jose Guapo's                                                                                                    | Cancellation >         Rules >         Documents >         Reservations           You can add, edit, or remove any cancellation policy you want for your place.         Once you have entered all you want, you can click to go to the next screen. |  |  |  |
|---------------------|-------------------|----------------------------------------------------------------------------------------------------|----------------------------------------------------------------------------------------------------|--|--|--|
|                     | Policy            | / Description                                                                                                    |                                                                                                    |  |  |  |
| Remove<br>Edit      | 1                 | 100% refund if canceled at least 7 days before arrival date.                                                                                                    |                                                                                                    |  |  |  |
| Remove<br>Edit      | 2                 | 50% refund if canceled 2 days before arrival (flexible if rescheduling).                                                                                                    |                                                                                                    |  |  |  |
| Remove<br>Edit      | 3                 | No refund if canceled within 48 hours or less.                                                                                                    |                                                                                                    |  |  |  |
| Remove<br>Edit      | 4                 | Booking Fee fully refunded on cancellations that qualify for 100% refund                                                                                                    |                                                                                                    |  |  |  |
| Remove<br>Edit      | 5                 | If a catastrophe (hurricane, tornado, earthquake, flood, fire, or wild fire etc.) or any situation simply beyond our control impairs the rental, the lessor is not responsible. There will be NO REFUNDS FOR EMERGENCY EVACUATIONS. |                                                                                                    |  |  |  |
| Remove<br>Edit      | 6                 | There will be no refunds or rebates given to Renter as a result of unfortunate<br>Owner shall not be liable for unfavorable weather, acts of God, disruption of                                                                     | circupstances outside of Owner or Agent's control. For example, Agent and utility services, malfunction or breakdown of appliances.                                                                                                    |  |  |  |
|                     |                   | Previous                                                                                                    |                                                                                                    |  |  |  |

Frevious

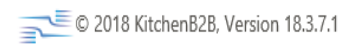

About Us Terms Privacy

#### MANAGE FACILITY – ADD RULES

| Manage         | Kitch                        | en > Kitchen Name > Amenities > Schedules > Images > Cancellation > Rules > Documents > Reservations                                                                                                    |  |  |  |  |  |  |  |
|----------------|------------------------------|----------------------------------------------------------------------------------------------------|--|--|--|--|--|--|--|
|                | Kitchen Rules - Jose Guapo's |                                                                                                    |  |  |  |  |  |  |  |
|                |                              | On this screen you will be able to add, remove, or edit<br>any rules you want for your facility.                                                                                                    |  |  |  |  |  |  |  |
| Add New I      | Rule                         |                                                                                                    |  |  |  |  |  |  |  |
| Pomovo         | Rule                         | Description                                                                                                    |  |  |  |  |  |  |  |
| Edit           | 1                            | If you use it, wash it.                                                                                                    |  |  |  |  |  |  |  |
| Remove<br>Edit | 2                            | You take it out, put it away.                                                                                                    |  |  |  |  |  |  |  |
| Remove<br>Edit | 3                            | If you turn it on, turn it off.                                                                                                    |  |  |  |  |  |  |  |
| Remove<br>Edit | 4                            | If you spill it, wipe it up.                                                                                                    |  |  |  |  |  |  |  |
| Remove<br>Edit | 5                            | lf you break it , fix it.                                                                                                    |  |  |  |  |  |  |  |
| Remove<br>Edit | 6                            | If you make a mess, tidy up.                                                                                                    |  |  |  |  |  |  |  |
| Remove<br>Edit | 7                            | No smoking.                                                                                                    |  |  |  |  |  |  |  |
| Remove<br>Edit | 8                            | Max occupancy 6.                                                                                                    |  |  |  |  |  |  |  |
| Remove<br>Edit | 9                            | No pets.                                                                                                    |  |  |  |  |  |  |  |
| Remove<br>Edit | 10                           | Be on time.                                                                                                    |  |  |  |  |  |  |  |
| Remove<br>Edit | 11                           | Keep the noise level to a minimum.                                                                                                    |  |  |  |  |  |  |  |
| Remove<br>Edit | 12                           | If the kitchen is left a mess the card you have on file will incur a cleaning fee after your rental. \$20/hr for the number of hours it takes to clean the kitchen will be charged.                                                                                                    |  |  |  |  |  |  |  |
| Remove<br>Edit | 13                           | Renter must arrive and pack up in a timely fashion. Time overages are unacceptable and will not be tolerated. This kitchen has regular business hours and must be ready to perform on time. You will be asked to vacate the premises whether you are finished or not, with or without your items. No exceptions. |  |  |  |  |  |  |  |
| Remove<br>Edit | 14                           | Kitchen must be left in the same condition it was found in. All surfaces must be clean, utensils, pots pans etc must be cleaned and put back where they were found.                                                                                                    |  |  |  |  |  |  |  |
| Remove<br>Edit | 15                           | If any items are found to be missing, the value of the item will be shown on your final bill.                                                                                                    |  |  |  |  |  |  |  |

Frevious

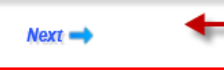

Click Next When you have finished this page.

# LEGAL DOCUMENTS YOU CAN UPLOAD TO YOUR ACCOUNT

| KitchenBZB                                                                                       | WHERE<br>City, State, Country, Zip Code                                                                                                    | WHEN<br>mm/dd/yyyy                                           | All Types Vearch                |
|--------------------------------------------------------------------------------------------------|----------------------------------------------------------------------------------------------------|--------------------------------------------------------------|---------------------------------|
| Featured Baking Full Service Shared                                                              | Space                                                                                                    |                                                              | Hello, Kathy Smith              |
| Manage Kitchen > Kitchen Name > Am                                                               | enities > Schedules > Images >                                                                                                    | Cancellation > Rules >                                       | Documents > Reservations        |
| <b>Required Docu</b><br>Please upload at le<br>The documents wil<br><b>File format:</b> .pdf, .t | ments - New Kitchen<br>ast one document for each required documen<br>I be sent to the account manager to review an<br>xt, .doc, .docx, .jpeg, .jpg, .png. | it type.<br>Id approve your kitchen to be s                  | shared on KitchenB2B.           |
| File size: 1KB to 3N Document Type Document Name There are no documents added                    | 1B.<br>File Name Effective Date Expired Date A                                                                                                    | pproved Deny Reason Code                                     | Upload Date Action              |
| + Upload File                                                                                    |                                                                                                    |                                                              |                                 |
| - Previous;                                                                                      | Next 🔿                                                                                                    |                                                              |                                 |
| There ar<br>license, ir                                                                          | e no documents added. if you wo<br>isurance policy, any type of paper<br>If not, click on N                                                               | ould like to add your bus<br>rs, please click on Uplo<br>ext | siness<br><sup>i</sup> ad File. |

# UPLOADING A DOCUMENT

| KILLING          | 1                                                                     |                                                                                                    | City, State                                                                                     | e, Country, Zip Code                                         | e r                                            | mm/dd/yyyy 🏢                           | All Types 🗨                                | Search             |  |
|------------------|-----------------------------------------------------------------------|----------------------------------------------------------------------------------------------------|-------------------------------------------------------------------------------------------------|--------------------------------------------------------------|------------------------------------------------|----------------------------------------|--------------------------------------------|--------------------|--|
| Featured Baking  | Full Service                                                          | Shared Space                                                                                                   |                                                                                                 |                                                              |                                                |                                        |                                            | Hello, Kathy Smith |  |
| Manage Kitchen > | Kitchen Name >                                                        | Amenities >                                                                                                    | Schedules >                                                                                     | Images >                                                     | Cancellation >                                 | Rules >                                | Documents >                                | Reservations       |  |
| Documen          | Legal Doc<br>Please uplo<br>The docum<br>File format<br>File size: 11 | uments<br>ad at least one d<br>ents will be sent i<br>t: .pdf, .txt, .doc, .<br>KB to 3MB.<br>t Name File Name | - New Kitche<br>ocument for each<br>to the account ma<br>docx, jpeg, jpg, ,<br>me Effective Dat | n required docum<br>anager to review<br>png.<br>Expired Date | ent type.<br>and approve your<br>Approved Deny | kitchen to be sh<br>Reason Code U      | aared on KitchenB2B.<br>Vpload Date Action |                    |  |
| Select o         | locument type:                                                        | eu                                                                                                    |                                                                                                 |                                                              | ~                                              |                                        |                                            |                    |  |
| Docum            | ent Name:                                                             |                                                                                                    |                                                                                                 |                                                              |                                                |                                        |                                            |                    |  |
| Effectiv         | e Date:                                                               | mm/dd/yyyy                                                                                                    |                                                                                                 |                                                              |                                                |                                        |                                            |                    |  |
| Select a         | i file:                                                               |                                                                                                    | В                                                                                               | rowse                                                        |                                                |                                        |                                            |                    |  |
| Submit           |                                                                       |                                                                                                    |                                                                                                 |                                                              | Upi                                            | Upload your file and press t<br>Submit |                                            |                    |  |
|                  | Next 🔿                                                                |                                                                                                    |                                                                                                 |                                                              |                                                |                                        |                                            |                    |  |

# UPLOADING A DOCUMENT

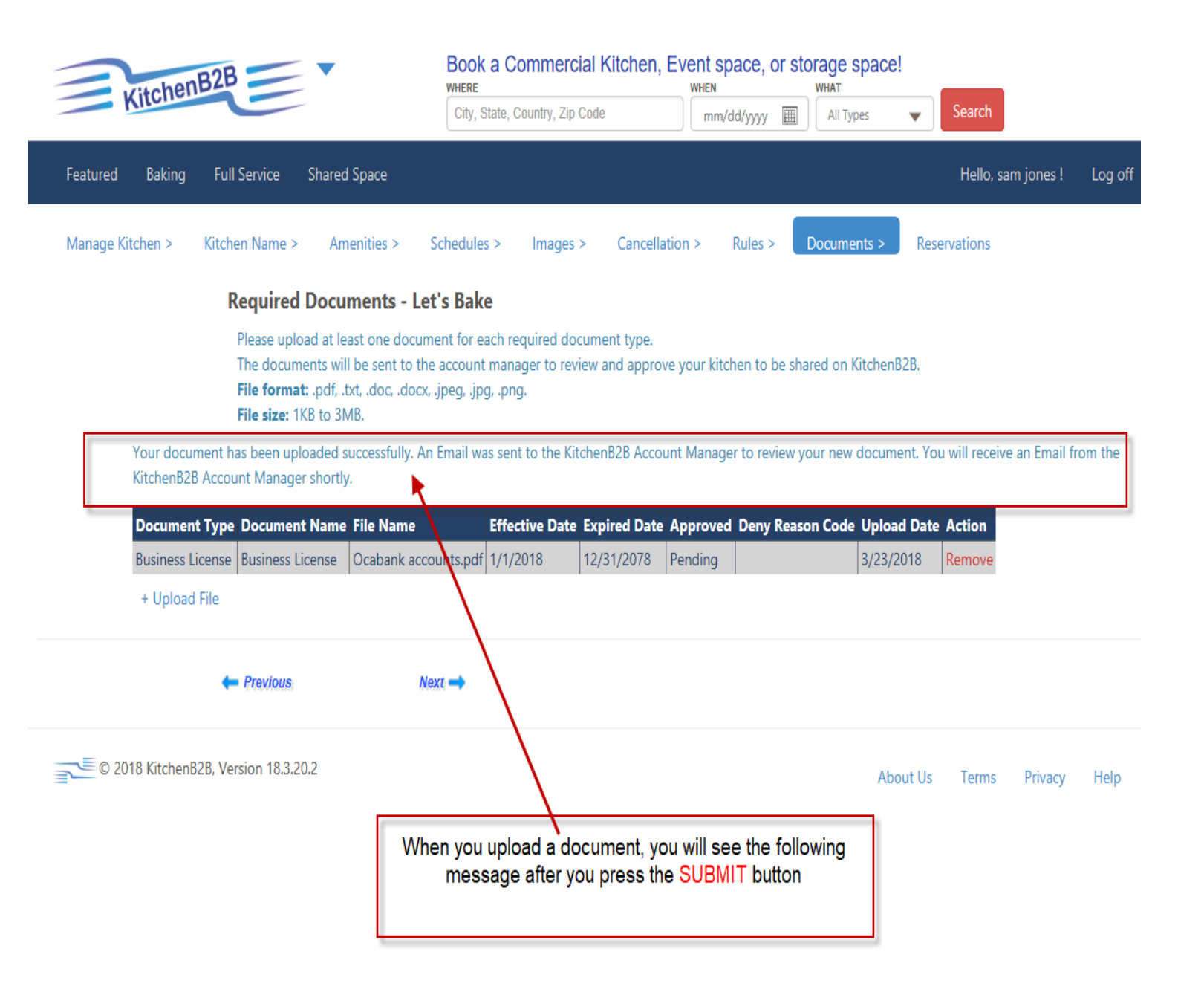

#### EMAIL MESSAGE

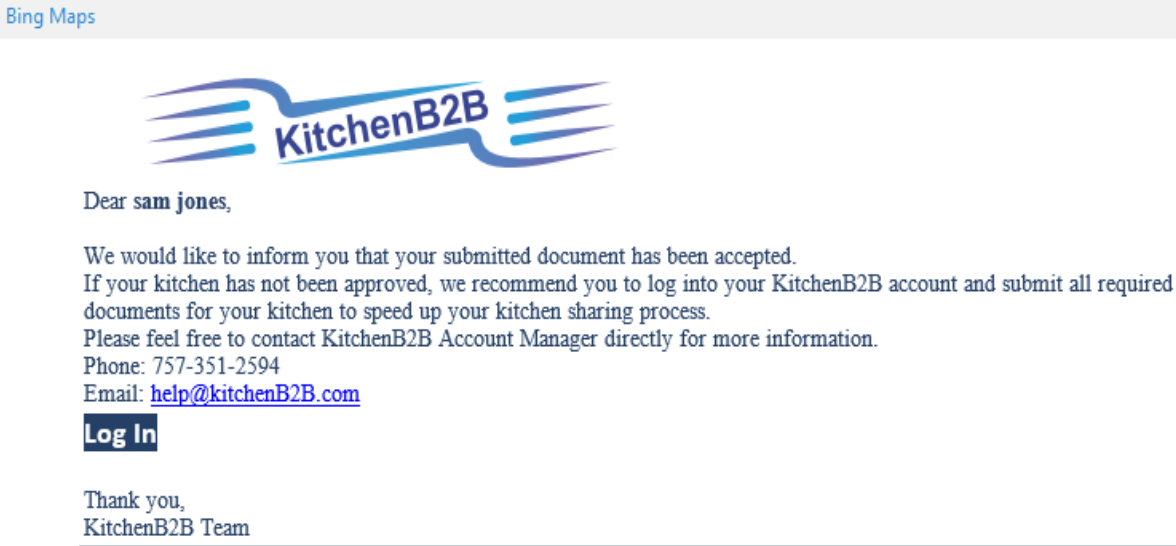

KitchenB2B | 1700 South Park Court, Unit B |Chesapeake, VA 23320 | USA www.KitchenB2B.com | (757) 351-2594

Please understand that this is a security procedure intended to safeguard our valued customers and their account(s) information. We appreciate your patience during this time. We are working hard to deliver the best customer experience. View our <u>privacy policy</u>.

Email you will receive when you upload a document to KitchenB2B.

# UPLOADED DOCUMENT CONFIRMED

| KitchenB2B                                                                                                    | WHERE<br>City, State, Country, Zip Code                             | WHEN<br>mm/dd/yyyy I                 | WHAT                     | Search             |         |  |  |  |  |
|----------------------------------------------------------------------------------------------------|---------------------------------------------------------------------|--------------------------------------|--------------------------|--------------------|---------|--|--|--|--|
| Featured Baking Full Service Shared Space                                                                                                    |                                                                     | λ.                                   |                          | Hello, sam jones ! | Log off |  |  |  |  |
| Manage Kitchen > Kitchen Name > Amenities >                                                                                                    | Schedules > Images > Cancella                                       | tion > Rules >                       | Documents > Re           | eservations        |         |  |  |  |  |
| Required Documents - Let's Bake                                                                                                    |                                                                     |                                      |                          |                    |         |  |  |  |  |
| Please upload at least one document for each required document type.<br>The documents will be sent to the account manager to review and approve your kitchen to be shared on KitchenB2B.<br>File format: .pdftxtdoc, .docx, .jpegjpgpng.<br>File size: 1KB to 3MB.<br>Document Type Document Name File Name Effective Date Expired Date Approved Deny Reason Code Upload Date Action<br>Business License Business License Ocabank accounts.pdf 1/1/2018 12/31/2078 Yes 3/23/2018<br>+ Upload File |                                                                     |                                      |                          |                    |         |  |  |  |  |
| - Previous                                                                                                    | Next 🛶                                                              |                                      |                          |                    |         |  |  |  |  |
| © 2018 KitchenB2B, Version 18.3.20.2                                                                                                    |                                                                     |                                      | About Us                 | s Terms Privacy    | Help    |  |  |  |  |
| Once you submit a c<br>you will see the a                                                                                                    | locument and it has been approve<br>above message when you return t | d by a KitchenB2<br>o the "Documents | 2B manager,<br>s'' page. |                    |         |  |  |  |  |

# GET READY TO LIST YOUR FACILITY

| Featured Baking             | Full Service        | Shared Space  |               |            |                |          |             |        | Hello, Kath | y Smith ! |
|-----------------------------|---------------------|---------------|---------------|------------|----------------|----------|-------------|--------|-------------|-----------|
| Manage Kitchen >            | Kitchen Name >      | Amenities >   | Schedules >   | Images >   | Cancellation > | Rules >  | Documents > | Reser  | vations     |           |
| Reservations - Baking Bread |                     |               |               |            |                |          |             |        |             |           |
| Reservation Numb            | er                  | Reserve       | ed By         | Start Date | End            | Date     |             | Total  | Price State | 15        |
| There is no reservation     | for this kitchen.   |               |               |            |                |          |             |        |             |           |
|                             | ← Previous          |               | Ne:           | xt 🔶       |                |          |             |        |             |           |
| © 2018 Kitchen              | 82B, Version 18.3.2 | 10.2          |               |            |                |          | Ab          | out Us | Terms       | Privacy   |
|                             |                     | Click Next to | finish your d | ocuments a | nd LIST your f | facility |             |        |             |           |

#### **REVIEW AND LIST YOUR FACILITY**

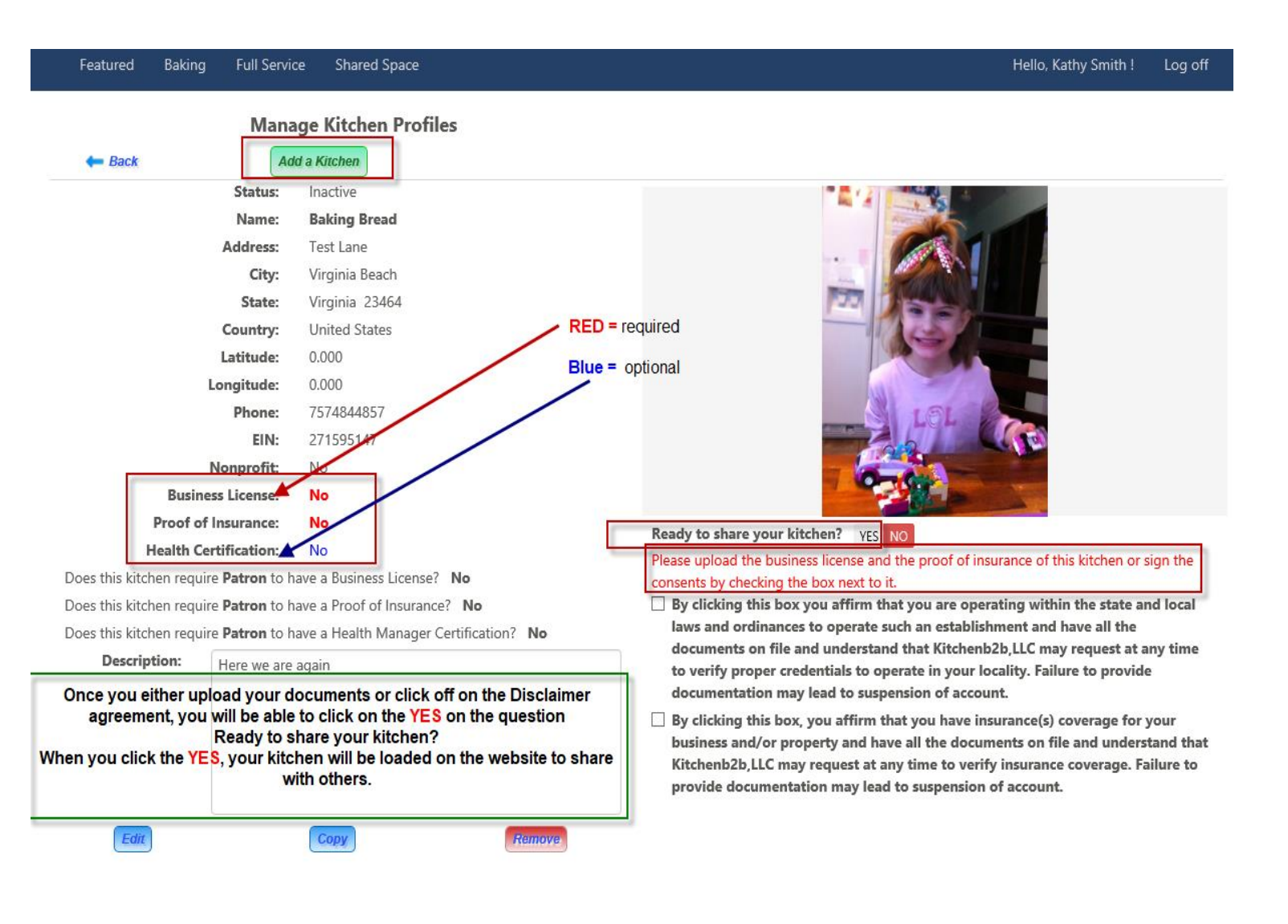

## LISTED FACILITY ON HOME PAGE

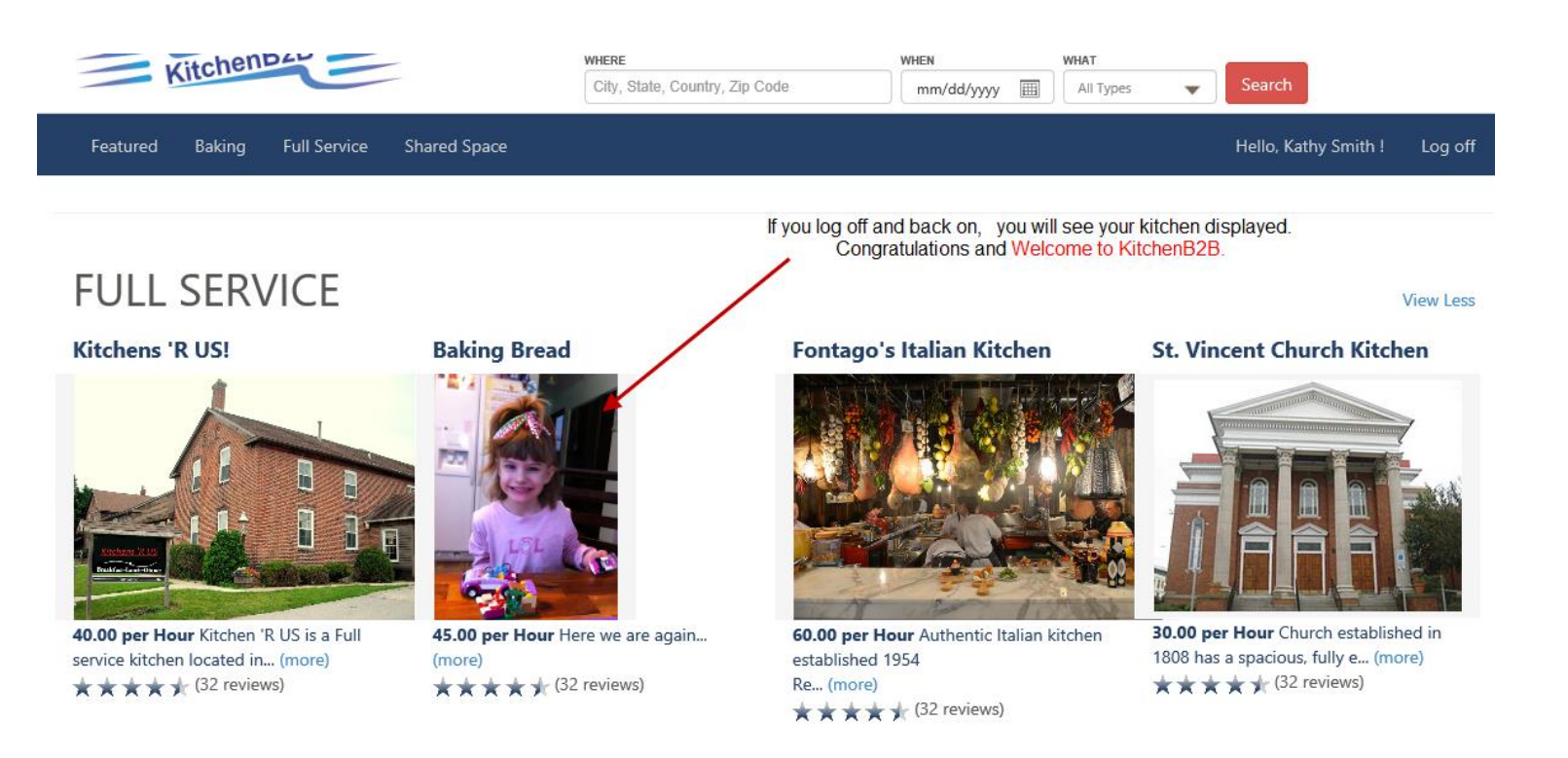